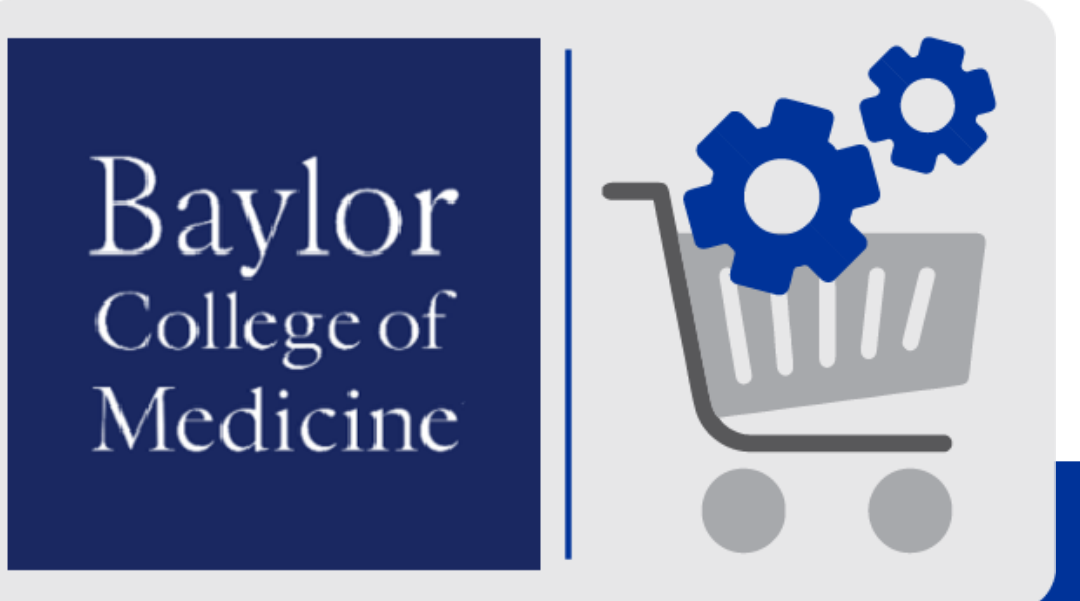

# **Portal Invoicing** Reference Guide

## **Supplier Portal Invoicing**

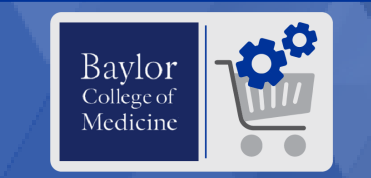

#### Portal Invoicing ('PO Flip')

This guide outlines the Purchase Order (PO) Flip process.

#### What is Supplier Portal Invoicing?

This allows you, the supplier, to create an invoice from a Baylor College of Medicine (BCM) purchaser's purchase order (PO). It automatically pulls all the information from each line of the PO to pre-populate a draft invoice. You can then edit the invoice to add information like your own invoice number. When complete, you can submit the invoice directly through the Supplier Portal. You can then monitor all orders and invoice statuses within the portal.

| â        |                                                                            |                                                                                                    |
|----------|----------------------------------------------------------------------------|----------------------------------------------------------------------------------------------------|
| ic       | Orders                                                                     | An Sourch Sales Order<br>Tommon Tasks 2                                                                                                    |
| <b>Q</b> | Supplier Invoices                                                          | Profile                                                                                                    |
| ш        |                                                                            | 7                                                                                                    |
| ₽,<br>13 | Title Customer Service<br>Email suppliers@bcm.edu<br>Phone +1 713-798-4812 | No Results View All Contracts                                                                                                    |
|          |                                                                            | Create Invoice / Credit Memo ?                                                                                                    |
|          |                                                                            | Type   Type  Invoice  Credit Memo Invoice No.                                                                                                    |
|          |                                                                            | Invoice Date 01/30/2023                                                                                                    |
|          |                                                                            | PO Number Optional PO Number<br>Currency US Dollar V                                                                                                    |
|          |                                                                            | Create                                                                                                    |
|          |                                                                            | Find Invoice ? Advanced Search                                                                                                    |
|          |                                                                            | To check payment status of an invoice or send a message to a customer regarding an invoice, please enter the invoice number then click the 'Search'<br>button.<br>Invoice Number(s)<br>Multiple values can be separated by a comma(). |

**Note:** In order for new invoices to be received and processed for payment, your organization will need to submit them through the JAGGAER portal.

To begin, go to the **Baylor College of Medicine Supplier Management Portal** via the **Customer Portal Login Link** that was provided in the supplier registration completion confirmation email.

Navigate to the **Create Invoice / Credit Memo** section.

You will need a **PO Number**, if needed use the **Search for Sales Orders** feature in the upper left navigation menu.

Continued

### **Create an Invoice**

0

Q

lıh.

à.

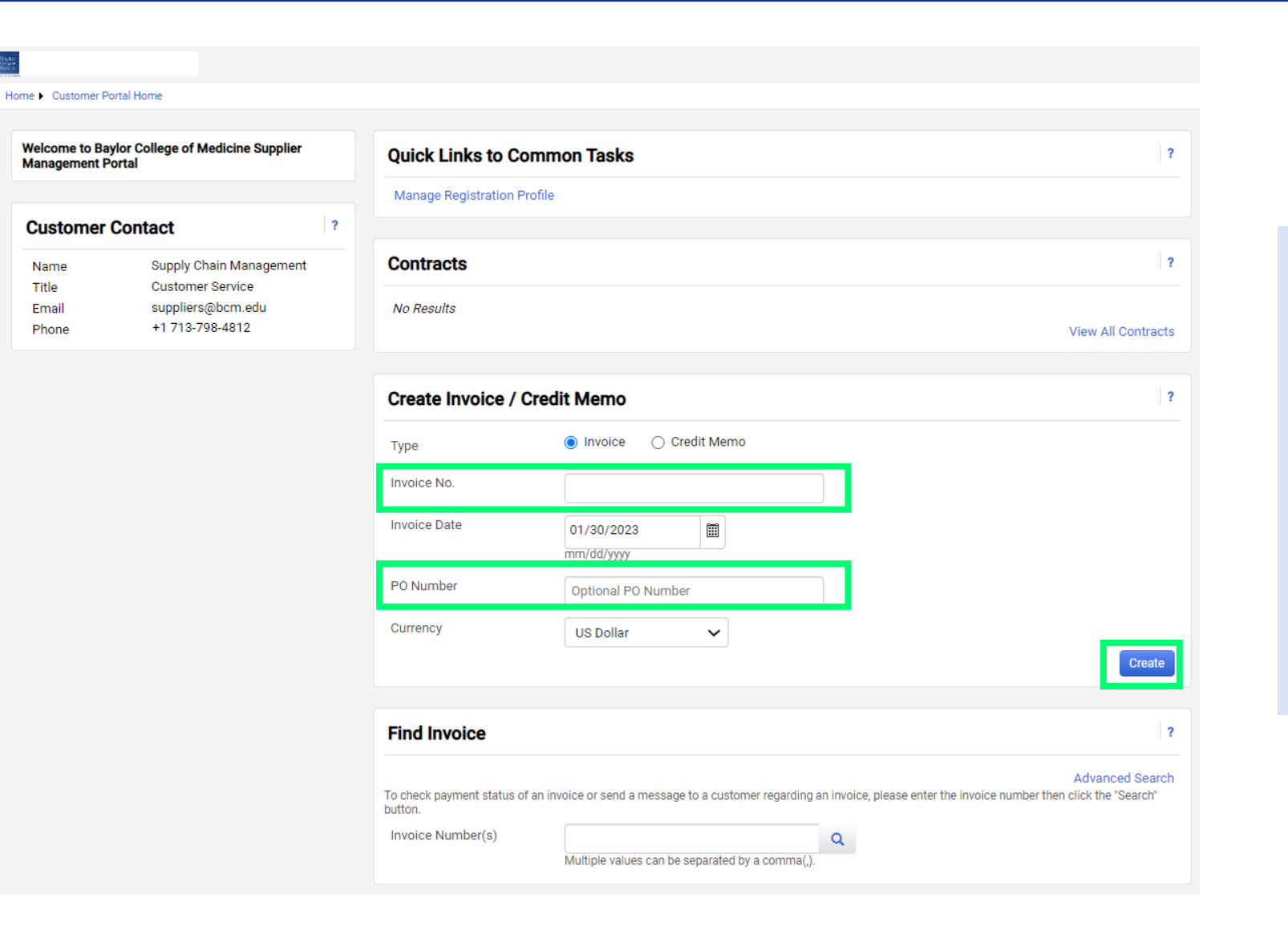

In the **Create Invoice / Credit Memo** section enter an **Invoice Number** and **PO Number**.

Continued

Baylor

College of Medicine

Adjust other fields as needed.

Select Create.

### **Verify and Submit Invoice**

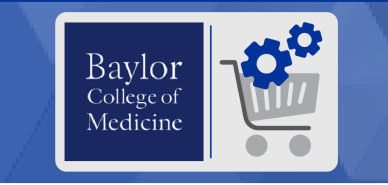

| Buyer Invoice Number      | no value                   |              | Remit To                                    |   |  |      | Baylor College of Medicine |  |
|---------------------------|----------------------------|--------------|---------------------------------------------|---|--|------|----------------------------|--|
| Invoice Date              | 1/30/2023                  |              | test test                                   |   |  |      | Total (1.00 USD)           |  |
|                           | mm/dd/yyyy                 |              | 123 Main St<br>Durham, North Carolina 2771  | 3 |  | - 11 | Subtotal                   |  |
| Due Date                  | 1/30/2023                  | 🖾 🗸 Override | United States                               |   |  |      | Discount                   |  |
|                           | mm/dd/yyyy                 |              | Email test@test.com<br>Phone 1-919-5555555- |   |  |      | Tax1                       |  |
| Supplier Name             | Rob's Portal Test          |              |                                             |   |  | - 11 | Tax2                       |  |
| Invoice Number *          | 12345                      |              |                                             |   |  |      | Handling                   |  |
| Currency                  | US Dollar                  |              |                                             |   |  |      |                            |  |
| Sales Order Number        | 2048185                    |              |                                             |   |  | - 11 | Related Documents          |  |
| Customer                  | Baylor College of Medicine |              |                                             |   |  | - 11 | Sales Order: 2048185       |  |
| Paid Date                 | no value                   |              |                                             |   |  | - 11 |                            |  |
| Payment Cancel Date       | no value                   |              |                                             |   |  | - 11 |                            |  |
| Discount, Tax, Shipping & | Handling                   |              |                                             |   |  |      |                            |  |
| 1 Line                    |                            |              |                                             |   |  |      |                            |  |

Verify/adjust **Invoice Entry** and **Line Item** information as needed to make sure all the details, including quantity and price, are captured correctly.

BCM also requests that you attach a PDF version of your invoice(s), to do that please select the **Add Invoice Image** button, upload the image(s) and **Save Changes**.

Once you're ready, select **Complete** and the Invoice will be submitted. Confirmation of the details will then appear.

For more information on this process, check out this video from the JAGGAER Supplier Network:

JSN - Creating an Invoice from a Sales Order

| Add Invoice Image |             |                                                               | ×     |
|-------------------|-------------|---------------------------------------------------------------|-------|
| File(s) *         | SELECT FILE | <i>Drop file to attach, or browse.</i><br>d file size: 5.0 MB |       |
| ★ Required fields |             | Save Changes                                                  | Close |

| ummary              |                                         | Create Invoice / Credit Memo |                       |  |  |
|---------------------|-----------------------------------------|------------------------------|-----------------------|--|--|
| voice number        | 1000000159                              | Туре                         | Invoice O Credit Memo |  |  |
| voice Status        | Pending                                 |                              |                       |  |  |
| upplier Invoice No. | 12345                                   | Invoice No.                  |                       |  |  |
| voice name          | 2023-01-30 jaggaerrwdemo+5@gmail.com 02 | Invoice Date                 | 1/30/2023             |  |  |
| voice date          | 1/30/2023                               |                              | mm/dd/yyyy            |  |  |
| voice total         | 1.00 USD                                | PO Number                    | Optional PO Number    |  |  |
|                     |                                         |                              |                       |  |  |